## Realtime Parent Portal Tutorial

Link: (will be made available on our school website)

https://www.fridayparentportal.com/hardyston

Once on portal website, enter the previously assigned username and password that was sent home in a letter from your school.

At this point, you will be prompted to reset your personal information in order to access your account.

Once signed in, you may view the following features:

(Please keep in mind that not all tabs will be available (or in use at this time, depending on which building your child attends)

## Parent Portal Features:

- <u>Homepage</u>- displays student picture, current grade level, academic school year, student state ID #, daily attendance, as well as homeroom and counselor information
- (You may also view all contact information that the school currently has on file. Checking emergency contact information is important and can be done at any time- if a change needs to be made, you can contact the main office for assistance. Please note, if a family has more than one student in the district, the portal user can link their students together after creating a password for each student account.)

| Homepage                                                                                                    | Grade: 07 Year: 2013-2014                                                          | Student ID:  |
|----------------------------------------------------------------------------------------------------|------------------------------------------------------------------------------------|--------------|
| Teacher Pages                                                                                                    |                                                                                    |              |
| Homework                                                                                                    | Hardyston HR Teacher: Megan Counselor:<br>Middle School Kowalski - 307 Kristen Tan | Dai<br>Dai   |
| Calendar                                                                                                    |                                                                                    | Prese        |
| Schedule                                                                                                    |                                                                                    | Homonac      |
| Daily Attendance                                                                                                    |                                                                                    | nomepag      |
| Gradebook                                                                                                    | Welcome to the Hardyston Township M                                                | iddle School |
|                                                                                                    |                                                                                    |              |
| Grades                                                                                                    |                                                                                    |              |
| Grades<br>Honor Roll                                                                                                    |                                                                                    |              |
| Grades<br>Honor Roll<br>Physicals                                                                                           | View/Update Contacts                                                               |              |
| Grades<br>Honor Roll<br>Physicals<br>Activities                                                                             | View/Update Contacts                                                               |              |
| Grades<br>Honor Roll<br>Physicals<br>Activities<br>Discipline                                                               | View/Update Contacts                                                               |              |
| Grades<br>Honor Roll<br>Physicals<br>Activities<br>Discipline<br>Contacts                                                   | View/Update Contacts                                                               |              |
| Grades<br>Honor Roll<br>Physicals<br>Activities<br>Discipline<br>Contacts<br>Fransportation                                 | View/Update Contacts                                                               |              |
| Grades<br>Honor Roll<br>Physicals<br>Activities<br>Discipline<br>Contacts<br>Fransportation<br>Correspondence               | View/Update Contacts                                                               |              |
| Grades<br>Honor Roll<br>Physicals<br>Activities<br>Discipline<br>Contacts<br>Transportation<br>Correspondence<br>My Account | View/Update Contacts                                                               |              |

- <u>Teacher pages</u>- all of your child's teachers and the courses they teach will be displayed- if you click on "teacher page" the link will either bring you directly to the staff pages that are already up and running or it will provide a link that will navigate you to the current staff pages found on htps.org
- You can select a marking period to view the teachers that your child had during that period

| HARDYS           | TON TOWNSH       | IIP SC | HOOL                   | DISTRICT                      |       |               |
|------------------|------------------|--------|------------------------|-------------------------------|-------|---------------|
| Homepage         |                  |        | Grade: 07              | Year: 2013-2014               | Stude | ent ID:       |
| Teacher Pages    | Understand       |        |                        | Course law                    |       | Daily         |
| Homework         | Middle School    | Kowals | icher: Meg<br>ki - 307 | gan Counselor:<br>Kristen Tar | nke   | Attendance:   |
| Calendar         |                  |        |                        |                               |       | Present       |
| Schedule         |                  |        |                        | $\square$                     |       |               |
| Daily Attendance |                  | Mark   | ing Perio              | d: 2 ‡                        |       | Teacher Pages |
| Gradebook        | Title            | ID     | Section                | Teacher                       | Room  | Teacher Page  |
| Grades           | Homeroom         |        |                        | Megan Kowalski                | 307   |               |
| Honor Roll       | Science 7        | 53237  | 04                     | Stacey Milito                 | 308   | Teacher Page  |
| Physicals        | PE 7             | 58037  | 08                     | Joshua Bennett                | 400   | Teacher Page  |
| Activities       | Social Studies 7 | 54437  | 01                     | Robert Walsh                  | 306   | Teacher Page  |
| Dissipling       | Math 7           | 52037  | 02                     | Teresa Zinck                  | 305   | Teacher Page  |
| Discipline       | Computers 7      | 71009  | 02                     | Sandra Hoover                 | 116   | Teacher Page  |
| Contacts         | Lunch            | LU     | 003                    | Robert Demeter                | 403   |               |
| Transportation   | Language Arts 7  | 51035  | 02                     | Megan Kowalski                | 307   | Teacher Page  |
| Correspondence   | Study Hall       | ST     | 09                     | Megan Kowalski                | 307   | Teacher Page  |
| My Account       |                  |        |                        |                               |       |               |
| Logout           |                  |        |                        |                               |       |               |
|                  |                  |        |                        |                               |       |               |
|                  |                  |        |                        |                               |       |               |

<u>Homework</u> – You can view homework assigned to your child here. You can also view homework that was assigned on other dates by clicking on the icon to the right of "Change Date".

| Teacher Pages Homework Calendar Schedule Daily Attendance Gradebook Grades Honor Roll Physicals Activities | Hardyston HR Teacher: Megan Counselor: Dail<br>Middle School Kowalski - 307 Kristen Tamke Attendance<br>Preser<br>Change Date: 01/24/2014                                      |
|----------------------------------------------------------------------------------------------------|----------------------------------------------------------------------------------------------------|
| Homework<br>Calendar<br>Schedule<br>Daily Attendance<br>Gradebook<br>Grades<br>Honor Roll<br>Physicals     | Hardyston HR Teacher: Megan Counselor: Dait<br>Middle School Kowalski - 307 Kristen Tamke Attendance<br>Preser<br>Change Date: 01/24/2014                                      |
| Calendar<br>Schedule<br>Daily Attendance<br>Gradebook<br>Grades<br>Honor Roll<br>Physicals                 | Change Date: 01/24/2014                                                                                                    |
| Schedule<br>Daily Attendance<br>Gradebook<br>Grades<br>Honor Roll<br>Physicals                             | Change Date: 01/24/2014                                                                                                    |
| Daily Attendance<br>Gradebook<br>Grades<br>Honor Roll<br>Physicals                                         | Change Date: 01/24/2014                                                                                                    |
| Gradebook<br>Grades<br>Honor Roll<br>Physicals                                                             | Title     Assignment     Due Date       Social Studies 7 (54437/01)     quiz     01/24/2014       Chap 8 lesson1                                                               |
| Grades<br>Honor Roll<br>Physicals                                                                          | Title         Assignment         Due Date           Social Studies 7 (54437/01)         quiz         01/24/2014           Chap 8 lesson1         01/24/2014         01/24/2014 |
| Honor Roll Physicals                                                                                       | Social Studies 7 (54437/01) quiz 01/24/2014<br>Chap 8 lesson1                                                                                                    |
| Physicals                                                                                                  | Chap 8 lesson1                                                                                                    |
| A set states                                                                                               |                                                                                                    |
| Activities                                                                                                 |                                                                                                    |
| Discipline                                                                                                 |                                                                                                    |
| Contacts                                                                                                   |                                                                                                    |
| Transportation                                                                                             |                                                                                                    |
| Correspondence                                                                                             |                                                                                                    |
| My Account                                                                                                 |                                                                                                    |

 $\underline{Calendar}$ - allows parents to view extracurricular activity schedules and/ or classroom assignments. Clicking on the events will show more details.

| 0                   | 0                |                                                                                                    |                                                                                                    | Realtime Educat                                                                                                    | tion Portal                                                                                                    |                                                                                                    |                              |  |
|---------------------|------------------|----------------------------------------------------------------------------------------------------|----------------------------------------------------------------------------------------------------|----------------------------------------------------------------------------------------------------|----------------------------------------------------------------------------------------------------|----------------------------------------------------------------------------------------------------|------------------------------|--|
| Last mor<br>Filter: | nth   Next month | \$                                                                                                    |                                                                                                    | Event Calendar<br>January 2014                                                                                                    |                                                                                                    |                                                                                                    | Last year   Next year        |  |
|                     | Sunday           | Monday                                                                                                    | Tuesday                                                                                                    | Wednesday                                                                                                    | Thursday                                                                                                    | Friday                                                                                                    | Saturday                     |  |
|                     |                  |                                                                                                    |                                                                                                    | 1 Holiday                                                                                                    | 2 School Day<br>PE 7 - PresFit                                                                                                    | 3 Snow day                                                                                                    | 4                            |  |
| 5                   |                  | 6 School Day<br>All - [Boys<br>Basketball]Practice<br>All - Cheerleading<br>Practice<br>PE 7 - Speedbal<br>Math 7 - 4-1 sp | 7 School Day<br>Language Arts 7 - TEST<br>Science 7 - HW9<br>PE 7 - FloorHoc<br>Science 7 - TP4<br>Science 7 - TP5<br>Math 7 - 4-2 sp<br>Science 7 - Q24<br>Social Studies 7 - Quiz<br>Social Studies 7 - Quiz | 8 School Day<br>Science 7 - QZ3<br>Social Studies 7 -<br>Language Arts 7 - HW<br>PE 7 - FloorHoc<br>Math 7 - Quiz 4A<br>Social Studies 7 - test | 9 School Day<br>All - Cheerleading<br>Practice<br>Spanish 7 - homework<br>Spanish 7 - behavior<br>PE 7 - FloorHoc<br>Social Studies 7 - Quiz | 10 School Day<br>All - [Boys<br>Basketball[Sussex-<br>Wantage (Home)<br>Math 7 - 4-3 sp<br>PE 7 - FloorHoc<br>Science 7 - HW10 | 11<br>Language Arts 7 - QUIZ |  |
| 12<br>Math 7        | ALEKS 5          | 13 School Day<br>PE 7 - Health<br>Science 7 - QZ5<br>Math 7 - 4-4 sp                                                       | 14 School Day<br>PE 7 - Health                                                                                                    | 15 School Day<br>All - Cheerleading<br>Practice<br>PE 7 - Health<br>Spanish 7 - writing<br>Math 7 - Quiz 48<br>Social Studies 7 - Page          | 16 School Day<br>Language Arts 7 - HW<br>PE 7 - Health<br>Science 7 - HW11<br>Math 7 - Mid 4                                                 | 17 School Day<br>All - Cheerleading<br>Practice<br>Math 7 - 4-5 sp<br>PE 7 - Health                                            | 18<br>Language Arts 7 - QUIZ |  |
| 19<br>Math 7        | ALEKS 6          | 20 Martin Luther K                                                                                                    | 21 School Day<br>PE 7 - FloorHoc                                                                                                    | 22 School Day<br>All - Cheerleading<br>Practice<br>Spanish 7 - unit 1                                                                           | 23 School Day<br>Language Arts 7 - HW<br>PE 7 - FloorHoc<br>Science 7 - HW12                                                                 | 24 School Day<br>All - Cheerleading<br>Practice<br>Social Studies 7 - quiz                                                     | 25                           |  |
| 26                  |                  | 27 School Day                                                                                                    | 28 School Day                                                                                                    | 29 School Day                                                                                                    | 30 School Day                                                                                                    | 31 School Day                                                                                                    |                              |  |

- <u>Schedule-</u> allows parents to view a student's current schedule and to print it for home reference.

| mepage         |        | Grade                       | : 07 Year: 2013-2014         | Student ID:     |
|----------------|--------|-----------------------------|------------------------------|-----------------|
| acher Pages    |        |                             |                              |                 |
| mework         | Hardy  | ston Middle HR Teacher: N   | fegan Counselor: Kristen     | Daily Attendand |
| lendar         | Schoo  | Rowalski - 307              | Tanke                        | Fiest           |
| hedule         |        |                             |                              | Schedu          |
| ily Attendance |        |                             |                              | Print Schedule  |
| adebook        |        |                             |                              |                 |
| ades           | Markir | ng Period: 1 ‡              |                              |                 |
| nor Roll       | 2013 - | 2014 School Year - Marking  | Period 1                     |                 |
| vsicals        | Р      | 1                           |                              | 2               |
| vities         | 1      | Science 7                   | Math 7                       |                 |
| ipline         |        | 53237/04<br>S. Milito       | 52037/02<br>T. Zinck         |                 |
| ntacts         |        | 308                         | 305                          |                 |
| nsportation    | 2      | PE 7<br>58037/08            | PE 7<br>58037/08             |                 |
| respondence    |        | J. Bennett<br>400           | J. Bennett<br>400            |                 |
| Account        | 3      | Social Studies 7            | Language Arts 7              |                 |
| out            |        | 54437/01<br>R. Welsh        | 51035/02<br>M. Kowalski      |                 |
|                |        | 306                         | 307                          |                 |
|                | 4      | Math 7                      | Science 7                    |                 |
|                |        | T. Zinck                    | S. Milito                    |                 |
|                | 5      | 305<br>Math 7               | Science 7                    |                 |
|                | 5      | 52037/02                    | 53237/04                     |                 |
|                |        | 305                         | S. Milito<br>308             |                 |
|                | 6      | Art 7                       | Art 7                        |                 |
|                |        | K. Kornak                   | K. Komak                     |                 |
|                |        | 215                         | 215                          |                 |
|                | 7      | LU/003                      | LU/003                       |                 |
|                |        | R. Demeter<br>403           | R. Demeter<br>403            |                 |
|                | 8      | Language Arts 7             | Social Studies 7             |                 |
|                |        | 51035/02<br>M. Kowalski     | 54437/01<br>R. Walsh         |                 |
|                |        | 307                         | 306                          |                 |
|                | 9      | Language Arts 7<br>51035/02 | Social Studies 7<br>54437/01 |                 |
|                |        | M. Kowalski<br>307          | R. Walsh                     |                 |
|                | 10     | Study Hall                  | Study Hall                   |                 |
|                |        | ST/09<br>M Kowalski         | ST/09                        |                 |
|                |        | 307                         | 307                          |                 |

Daily Attendance- allows parents to view their child's current attendance record including year to date absences and tardies.

| Homepage         | 1                                       | Grade: 07 Yea                           | r: 2013-2014 Stude          | nt ID:               |
|------------------|-----------------------------------------|-----------------------------------------|-----------------------------|----------------------|
| Teacher Pages    | 100000000000000000000000000000000000000 |                                         |                             |                      |
| Homework         | Hardyston<br>Middle School              | HR Teacher: Megan<br>Kowalski - 307     | Counselor:<br>Kristen Tamke | Daily<br>Attendance: |
| Calendar         |                                         |                                         |                             | Present              |
| Schedule         |                                         |                                         |                             | Attondance           |
| Daily Attendance | · · · · · · · · · · · · · · · · · · ·   | 100000000000000000000000000000000000000 |                             | Attenuance           |
| Gradebook        |                                         | Attendance Cod                          | le Summary                  |                      |
| Grades           |                                         | Absent Unexcuse                         | ed                          |                      |
| Honor Roll       |                                         | Absent Excused                          |                             |                      |
| Physicals        |                                         | Tardy                                   |                             |                      |
| Activities       | Attendance Da                           | te Attendance Desc                      | ription Tardy Tim           | e Comment            |
| Discipline       |                                         |                                         |                             |                      |
| Contacts         |                                         |                                         |                             |                      |
| Transportation   |                                         |                                         |                             |                      |
| Correspondence   |                                         |                                         |                             |                      |
| My Account       |                                         |                                         |                             |                      |
| Logout           | 12/16/2013                              | Absent Unexcused                        | 1                           |                      |
|                  | 12/03/2013                              | Tardy                                   |                             |                      |
|                  |                                         |                                         |                             |                      |
|                  |                                         |                                         |                             |                      |
|                  | 10/31/2013                              | Tardy                                   | - 1                         |                      |
|                  |                                         | ,                                       |                             |                      |
|                  |                                         |                                         |                             |                      |
|                  |                                         |                                         |                             |                      |

## HARDYSTON TOWNSHIP SCHOOL DISTRICT

- <u>Grade book-</u> as teachers enter grades into their Realtime grade books, those grades will automatically calculate class averages. If a user clicks on a particular subject- a breakdown of the overall grade is available.
- After clicking on subject, you can view assignments and how they were graded. Click on the box with a plus sign to get more details on the assignments.

| Homepage                                                                                                    | 1                                                                                                    | Grade: 0                   | 07 Year: 2013-2014                                                                              | Student                                         | D:                                    |
|----------------------------------------------------------------------------------------------------|----------------------------------------------------------------------------------------------------|----------------------------|-------------------------------------------------------------------------------------------------|-------------------------------------------------|---------------------------------------|
| Teacher Pages                                                                                                    |                                                                                                    |                            |                                                                                                 |                                                 |                                       |
| Homework                                                                                                    | Hardyston H                                                                                                    | R Teacher: M               | legan Counselor:<br>Kristen Tam                                                                 | ko                                              | Dail                                  |
| Calendar                                                                                                    |                                                                                                    | owalaki - 507              | Nister Tan                                                                                      | NG                                              | Preser                                |
| Schedule                                                                                                    |                                                                                                    |                            |                                                                                                 |                                                 | Candahaa                              |
| Daily Attendance                                                                                                    |                                                                                                    |                            |                                                                                                 |                                                 | Gradeboo                              |
|                                                                                                    |                                                                                                    |                            |                                                                                                 |                                                 |                                       |
| Gradebook                                                                                                    |                                                                                                    |                            |                                                                                                 |                                                 |                                       |
| <u>Gradebook</u><br>Grades                                                                                                 | Marking Period:                                                                                                  | 1 ‡                        |                                                                                                 |                                                 |                                       |
| <u>Gradebook</u><br>Grades<br>Honor Roll                                                                                   | Marking Period:                                                                                                  | 1 ‡                        |                                                                                                 |                                                 |                                       |
| <u>Gradebook</u><br>Grades<br>Honor Roll<br>Physicals                                                                      | Marking Period:<br>Courses                                                                                       | 1 ÷                        | Toachor(s)                                                                                      | ID                                              | Section                               |
| <u>Gradebook</u><br>Grades<br>Honor Roll<br>Physicals<br>Activities                                                        | Marking Period:<br>Courses<br>Course Title                                                                       | 1 ‡<br>Average             | Teacher(s)                                                                                      | ID<br>51035                                     | Section                               |
| <u>Gradebook</u><br>Grades<br>Honor Roll<br>Physicals<br>Activities<br>Discipline                                          | Marking Period:<br>Courses<br>Course Title<br>Language Arts 7<br>Math 7                                          | 1 ¢<br>Average             | <b>Teacher(s)</b><br>Megan Kowalski<br>Teresa Zinck                                             | ID<br>51035<br>52037                            | Section<br>02<br>02                   |
| <u>Gradebook</u><br>Grades<br>Honor Roll<br>Physicals<br>Activities<br>Discipline<br>Contacts                              | Marking Period:<br>Courses<br>Course Title<br>Language Arts 7<br>Math 7<br>Science 7                             | 1 ÷ Average 92.92/93       | Teacher(s)<br>Megan Kowalski<br>Teresa Zinck<br>Stacey Milito                                   | ID<br>51035<br>52037<br>53237                   | Section<br>02<br>02<br>04             |
| <u>Gradebook</u><br>Grades<br>Honor Roll<br>Physicals<br>Activities<br>Discipline<br>Contacts<br>Transportation            | Marking Period:<br>Courses<br>Course Title<br>Language Arts 7<br>Math 7<br>Science 7<br>Social Studies 7         | 1 ‡<br>Average<br>92.92/93 | Teacher(s)<br>Megan Kowalski<br>Teresa Zinck<br>Stacey Milito<br>Robert Walsh                   | ID<br>51035<br>52037<br>53237<br>54437          | Section<br>02<br>02<br>04<br>01       |
| Gradebook<br>Grades<br>Honor Roll<br>Physicals<br>Activities<br>Discipline<br>Contacts<br>Transportation<br>Correspondence | Marking Period:<br>Courses<br>Course Title<br>Language Arts 7<br>Math 7<br>Science 7<br>Social Studies 7<br>PE 7 | 1 ‡<br>Average<br>92.92/93 | Teacher(s)<br>Megan Kowalski<br>Teresa Zinck<br>Stacey Milito<br>Robert Walsh<br>Joshua Bennett | ID<br>51035<br>52037<br>53237<br>54437<br>58037 | Section<br>02<br>02<br>04<br>01<br>08 |

- <u>Progress reports-</u> displays progress grades and teacher entered comments.
- <u>Grades-</u> this tab will display an electronic report card with marking period averages once they are finalized and ready for distribution.

## HARD

Homepage

Teacher Pages

Homework Calendar

Schedule

Daily Attendance

Gradebook

Grades

Honor Roll

Physicals

Activities

Discipline

Contacts

Transportation

Correspondence

My Account

Logout

|                            | Grade: 07                              | Ye      | ar: 20  | 13-201       | 4 5     | Studer | nt ID:1  |             |              |
|----------------------------|----------------------------------------|---------|---------|--------------|---------|--------|----------|-------------|--------------|
| Hardyston Midd<br>School   | lle HR Teacher: Mega<br>Kowalski - 307 | n       | Coun    | selor:<br>(e | Krister | n Da   | ily Atte | enda<br>Pre | nce:<br>sent |
|                            |                                        |         |         |              |         |        |          | Gra         | des          |
| 2013 - 2014 Sc             | hool Year                              |         |         |              |         |        |          |             |              |
| Title                      | Teacher                                | MP1     | MP2     | MTX          | MTG     | MP3    | MP4      | FX          | FG           |
| Language Arts<br>51035/02  | s 7 Megan Kowalski                     |         |         |              |         |        |          |             |              |
| Math 7<br>52037/02         | Teresa Zinck                           |         |         |              |         |        |          |             |              |
| Science 7<br>53237/04      | Stacey Milito                          |         |         |              |         |        |          |             |              |
| Social Studies<br>54437/01 | 7 Robert Walsh                         |         |         |              |         |        |          |             |              |
| Music 7<br>55137/05        | Jeffrey Colarusso                      |         |         |              |         |        |          |             |              |
| Art 7<br>55187/01          | Kasey Kornak                           |         |         |              |         |        |          |             |              |
| Spanish 7<br>56037/03      | Deborah Ambrose                        | •       |         |              |         |        |          |             |              |
| PE 7<br>58037/08           | Joshua Bennett                         |         |         |              |         |        |          |             |              |
| Computers 7<br>71009/02    | Sandra Hoover                          |         |         |              |         |        |          |             |              |
| FCS-7<br>72205/04          | Kathryn Kuplin                         |         |         |              |         | 8      |          |             |              |
| Comment ID                 | Comment Desc                           | ription | n       |              |         |        |          |             |              |
| 01 A                       | Pleasure To Have In                    | Class   |         |              |         |        |          |             |              |
| 02 A                       | ways Prepared                          |         |         |              |         |        |          |             |              |
| 03 0                       | Classwork Incomplete                   |         |         |              |         |        |          |             |              |
| 04 C                       | Completes All Assigned                 | Tasks   |         |              |         |        |          |             |              |
| 05 0                       | Courteous/ Cooperative                 |         |         |              |         |        |          |             |              |
| 06 E                       | Demonstrates Poor Listening Skills     |         |         |              |         |        |          |             |              |
| 07 C                       | Demonstrates Responsibility            |         |         |              |         |        |          |             |              |
| 08 E                       | Difficulty Following Directions        |         |         |              |         |        |          |             |              |
| 09 C                       | Displays A Positive Attitude           |         |         |              |         |        |          |             |              |
| 10 E                       | Does Not Work To Potential             |         |         |              |         |        |          |             |              |
| 11 E                       | Enthusiastic                           |         |         |              |         |        |          |             |              |
| 12 E                       | xcused Phys Ed This                    | Markin  | g Perid | bd           |         |        |          |             |              |
| 13 F                       | inds Subject Matter Di                 | ficult  |         |              |         |        |          |             |              |
| 14 F                       | requent Nurse Excuse                   | s       |         |              |         |        |          |             |              |
| 15 F                       | ailed to Complete Assi                 | gned P  | roject  |              |         |        |          |             |              |
| 16 C                       | oes Not Make Up Mis                    | sed Wo  | ork     |              |         |        |          |             |              |
| 17 0                       | Disruptive/ Argumentation              | ve In C | lass    |              |         |        |          |             |              |
| 18 0                       | Good Test Scores                       |         |         |              |         |        |          |             |              |
| 19 0                       | Grade Cannot Be Deter                  | mined   |         |              |         |        |          |             |              |
|                            |                                        |         |         |              |         |        |          |             |              |

Additional Helpful Tabs include:

- <u>Honor Roll</u>- displays a notation of the honor roll level and date the student achieved honor roll during the year.

| Homepage         | -                          | Gr                  | ade: 07 Year: 2013              | 3-2014 Stude        | nt ID    |
|------------------|----------------------------|---------------------|---------------------------------|---------------------|----------|
| Teacher Pages    |                            |                     |                                 |                     |          |
| Homework         | Hardyston<br>Middle School | HR Teac<br>Kowalski | her: Megan Cour<br>- 307 Kriste | iselor:<br>en Tamke | Attendan |
| Calendar         |                            |                     |                                 |                     | Pres     |
| Schedule         |                            |                     |                                 |                     | HonorP   |
| Daily Attendance |                            |                     |                                 |                     | HONOR    |
| Gradebook        | 2013 - 2014 5              | School Year         |                                 |                     |          |
| Grades           | Marki                      | ng Period           | Honor Roll                      | Date Assi           | gned     |
| Honor Roll       |                            | 1                   | Honor Roll                      | 11/18/201           | 3        |
| Physicals        |                            |                     |                                 |                     |          |
| Activities       |                            |                     |                                 |                     |          |
| Discipline       |                            |                     |                                 |                     |          |
| Contacts         |                            |                     |                                 |                     |          |
| Fransportation   |                            |                     |                                 |                     |          |
| Correspondence   |                            |                     |                                 |                     |          |
|                  |                            |                     |                                 |                     |          |

- <u>Testing</u>- displays student NJASK results according to academic year.

- <u>Physicals</u>- if a student is cleared to participate in an activity during a season, this tab will provide dates, types and approval for which activities.

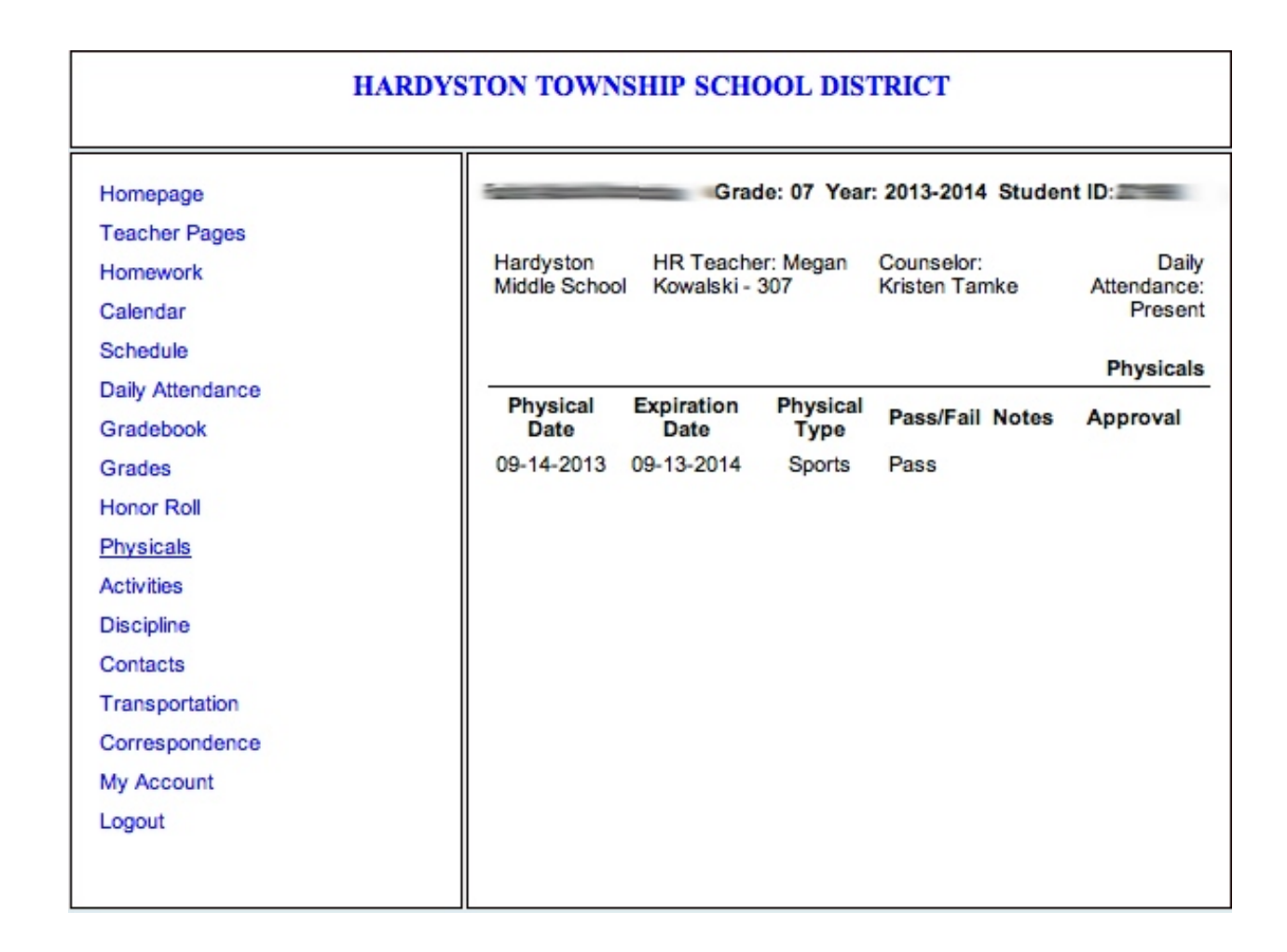

- <u>Activities</u>- allows parents, teachers and administration to view which extracurricular activities a student may be involved in or currently participating in.

| Homepage         | Real Property lies and the second second sec | Grade: 07                           | Year: 2013-2014             | Student ID:                |
|------------------|----------------------------------------------------------------------------------------------------|-------------------------------------|-----------------------------|----------------------------|
| Teacher Pages    |                                                                                                    |                                     |                             |                            |
| Homework         | Hardyston Middle<br>School                                                                                                    | HR Teacher: Megan<br>Kowalski - 307 | Counselor: Kristen<br>Tamke | Daily Attendance<br>Presen |
| Calendar         | Concor                                                                                                    |                                     | Tanko                       | 110001                     |
| Schedule         | P                                                                                                    |                                     |                             | Activities                 |
| Daily Attendance |                                                                                                    | -                                   |                             |                            |
| Gradebook        | Activities  My A                                                                                                    | ctivities OAll Activities           |                             |                            |
| Grades           | At                                                                                                    | hletics                             | 13-1                        | 4                          |
| Honor Roll       | Soccer                                                                                                    |                                     | 1                           |                            |
| Physicals        | A                                                                                                    | wards                               | 13-1                        | 4                          |
| Activities       | 0                                                                                                    | lubs                                | 13-1                        | 4                          |
| Discipline       | Fie                                                                                                    | d Trips                             | 13-1                        | 4                          |
| Contacts         | 7th grade field tri                                                                                                    | p                                   | 1                           |                            |
| Transportation   |                                                                                                    | brary                               | 13-1                        | 4                          |
| Correspondence   | 1.0                                                                                                    | bidi y                              | d.                          | -                          |
| My Account       | Library                                                                                                    |                                     | ×                           |                            |

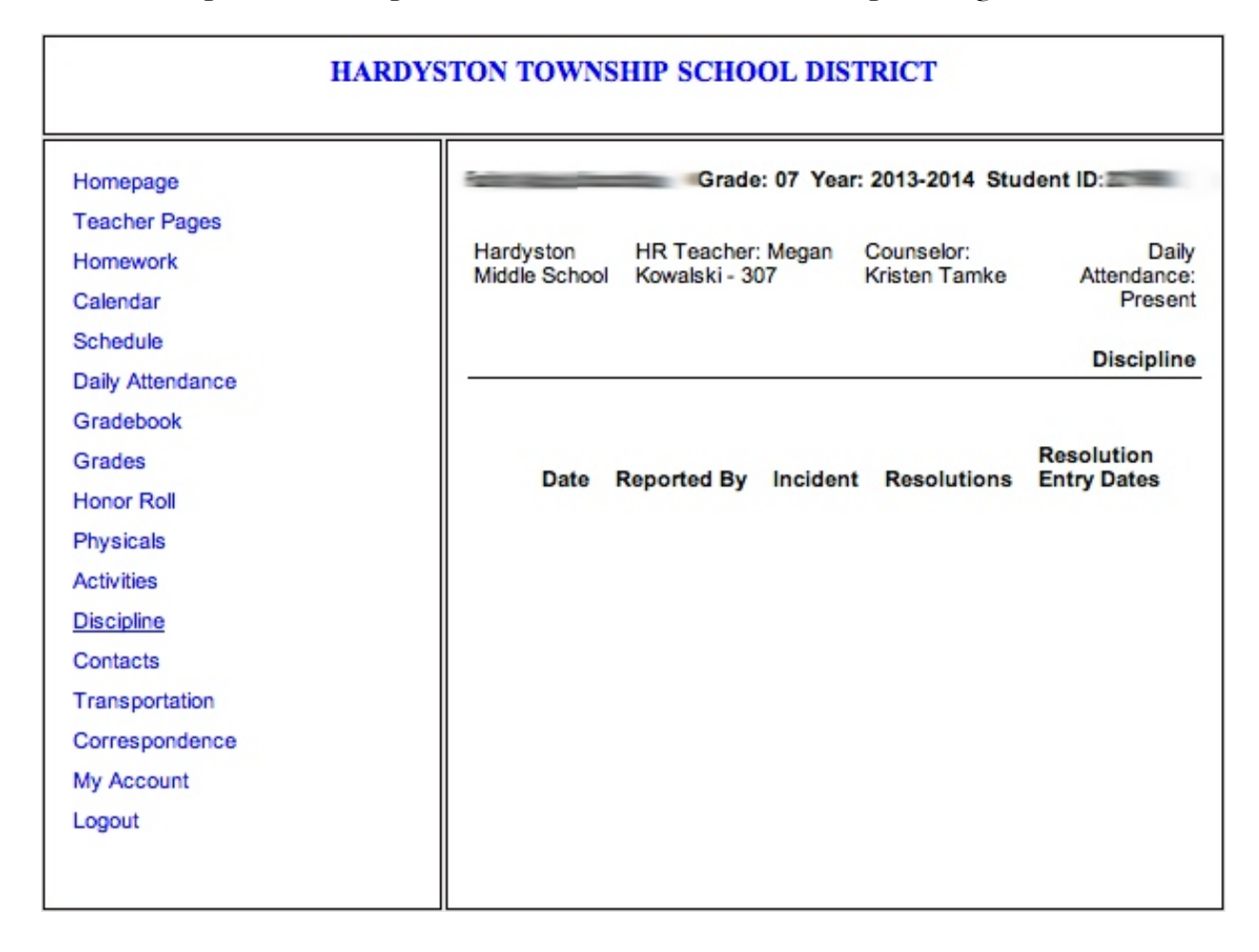

- <u>Discipline</u>- allows parents to view a cumulative discipline log.

- <u>Fines</u>- this tab will display any outstanding balances owed (if any).

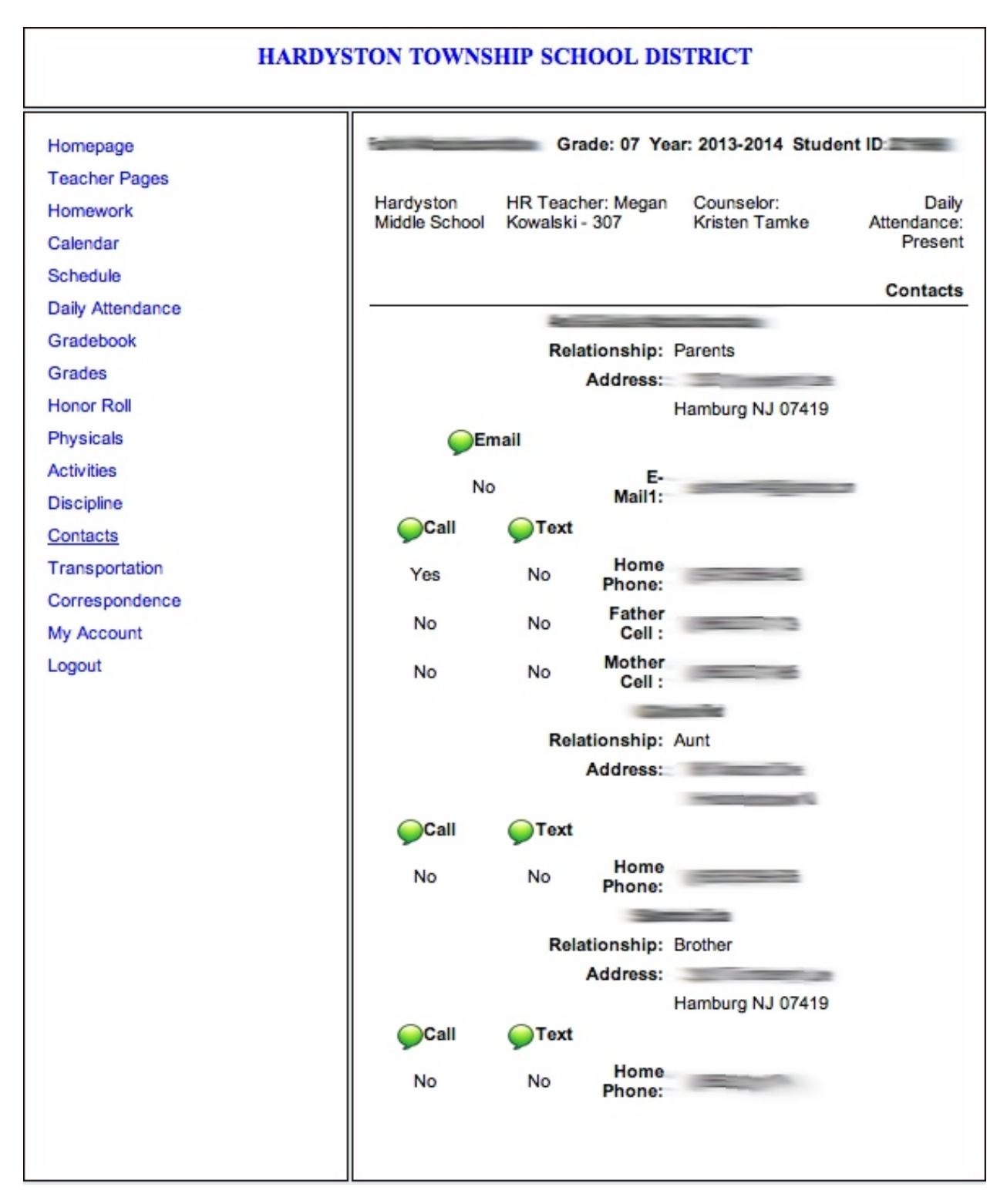

- <u>Contacts</u> – includes all contact information.

- <u>Transportation</u>- provides student bus information such as bus #, current pick up and drop off locations.

|                  | HARDYSTON TOWNSHIP SCHOOL DISTRICT                                                                           |
|------------------|----------------------------------------------------------------------------------------------------|
| Homepage         | Grade: 07 Year: 2013-2014 Student ID                                                                         |
| Teacher Pages    |                                                                                                    |
| Homework         | Hardyston HR Teacher: Megan Counselor: Daily Attendance<br>Middle School Kowalski - 307 Kristen Tamke Presen |
| Calendar         |                                                                                                    |
| Schedule         | Hardyston Township School District Transportation                                                            |
| Daily Attendance | 2013 - 2014 School Vear                                                                                      |
| Gradebook        | Notes:                                                                                                    |
| Grades           | Pick Up Drop Off                                                                                             |
| Honor Roll       | General                                                                                                    |
| Physicals        | Bus Stop Route Time Bus Stop Route Time                                                                      |
| Activities       |                                                                                                    |
| Discipline       | m202 07:25 AM M202D 03:05 PM                                                                                 |
| Contacts         |                                                                                                    |
| Transportation   |                                                                                                    |
| Correspondence   | Printer Friendly                                                                                             |
| My Account       |                                                                                                    |
| Logout           |                                                                                                    |
|                  |                                                                                                    |
|                  |                                                                                                    |

- <u>Correspondence</u>- allows parents to access any mailings that have been sent home with an option to print if needed.
- Click on the printer icon to pull up a printer friendly version of the letter.

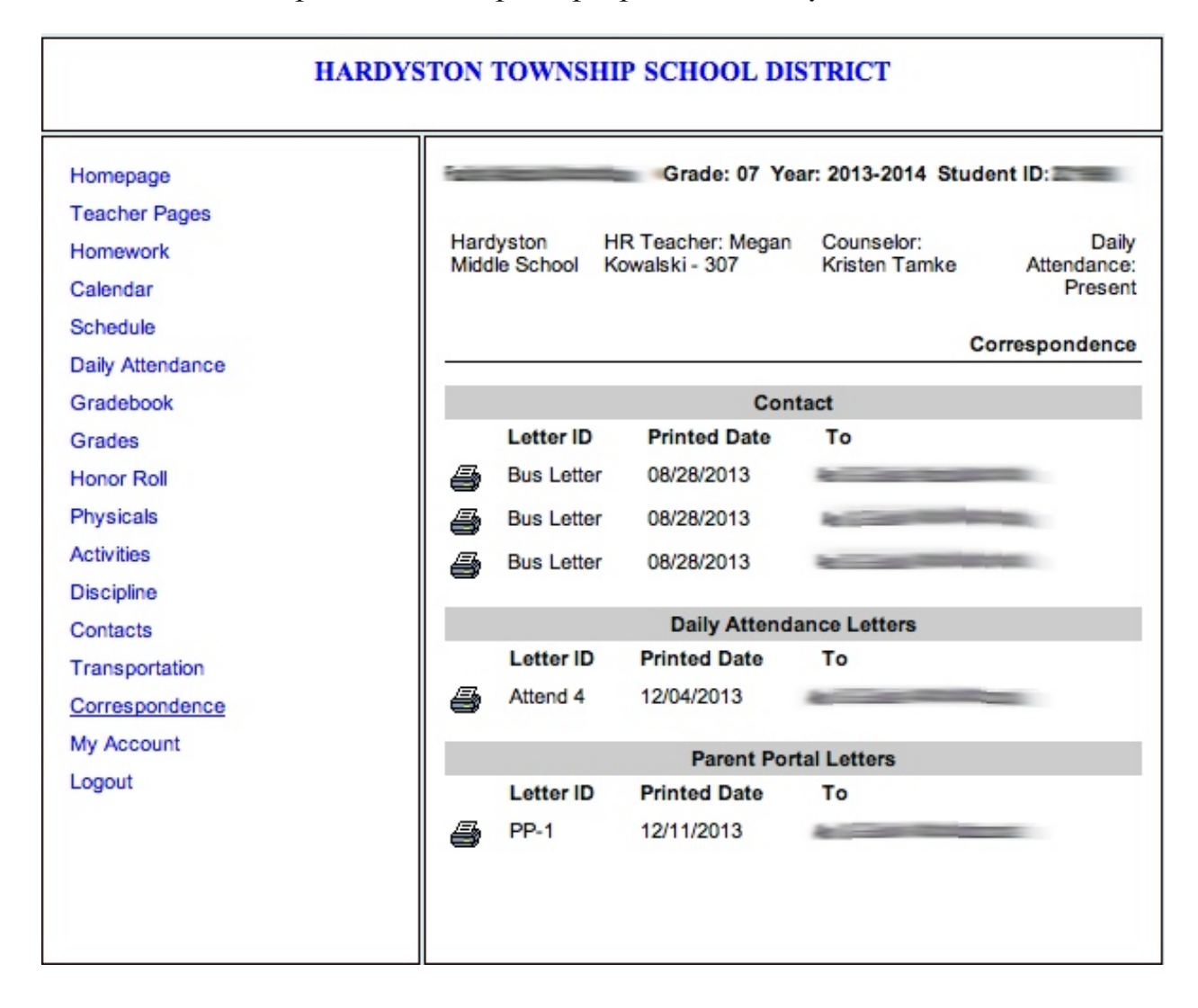

<u>My Account</u> – Here you can change your account settings, password and add students.

| HARDYSTON TOWNSHIP SCHOOL DISTRICT |                                                                                                    |  |  |
|------------------------------------|----------------------------------------------------------------------------------------------------|--|--|
| Homepage                           | Grade: 07 Year: 2013-2014 Student ID:                                                                  |  |  |
| Teacher Pages                      |                                                                                                    |  |  |
| Homework                           | Hardyston HR Teacher: Megan Counselor: Daily<br>Middle School Kowalski - 307 Kristen Tamke Attendance: |  |  |
| Calendar                           | Present                                                                                                |  |  |
| Schedule                           | Account Information                                                                                    |  |  |
| Daily Attendance                   |                                                                                                    |  |  |
| Gradebook                          | Change Password Security Question                                                                      |  |  |
| Grades                             | Change Password                                                                                        |  |  |
| Honor Roll                         | Link Students                                                                                          |  |  |
| Physicals                          |                                                                                                    |  |  |
| Activities                         |                                                                                                    |  |  |
| Discipline                         |                                                                                                    |  |  |
| Contacts                           |                                                                                                    |  |  |
| Transportation                     |                                                                                                    |  |  |
| Correspondence                     |                                                                                                    |  |  |
| My Account                         |                                                                                                    |  |  |
| Logout                             |                                                                                                    |  |  |
|                                    |                                                                                                    |  |  |
|                                    |                                                                                                    |  |  |